## ① 設定画面を開き、一般をタップします

| ••••• docomo LTE 17:07 @ |            |            |   |  |  |
|--------------------------|------------|------------|---|--|--|
|                          | 設定         |            |   |  |  |
|                          | Q、設定       |            |   |  |  |
|                          |            |            |   |  |  |
| ≁                        | 機内モード      | 0          |   |  |  |
| <b>?</b>                 | Wi-Fi      | オフ         | > |  |  |
| *                        | Bluetooth  | オン         | > |  |  |
| ( <sup>(</sup> *))       | モバイルデータ通信  |            | > |  |  |
| ୍ବ                       | インターネット共有  | オフ         | > |  |  |
|                          | キャリア       | NTT DOCOMO | > |  |  |
|                          |            |            |   |  |  |
|                          | 通知         |            | > |  |  |
|                          | コントロールセンター |            | > |  |  |
| C                        | おやすみモード    |            | > |  |  |
|                          |            |            |   |  |  |
| $\bigcirc$               | 一般         |            | > |  |  |

### ② プロファイルをタップします

| •••• docomo LTE | 17:07 | •     |
|-----------------|-------|-------|
| く設定             | 一般    |       |
|                 |       |       |
| 自動ロック           |       | しない > |
| 機能制限            |       | オフ >  |
|                 |       |       |
| 日付と時刻           |       | >     |
| キーボード           |       | >     |
| 言語と地域           |       | >     |
|                 |       |       |
| iTunes Wi-Fi同期  |       | >     |
| VPN             |       | 未接続 > |
| プロファイル          |       | 2 >   |
|                 |       |       |
| 認証              |       | >     |
|                 |       |       |
| リセット            |       | >     |

# 

# ④信頼をタップします •••• docomo LTE 17:08 く 戻る UltraBrave Technology Co., Ltd. 開発元"iPhone Distribution: UltraBrave Technology Co., Ltd."のAppはこのiPhoneで信頼されていません。実行するに は開発元を信頼する必要があります。 "UltraBrave Technology Co., Ltd."を信頼 "iPhone Distribution: UltraBrave Technology Co., 開発疗 Ltd."のAppをこのiPhoneで信 頼 E 済み 信頼すると、このエンタープライズ開発元 「自殺すること」とのエンターノノイス開発し のすべてのAppにこのiPhoneでの実行と、 必要に応じてユーザデータへのアクセスが 許可されます。 キャンセル 信頼

# ⑤ この画面になりましたら設定完了です

| •••• docom                      | IO LTE                                | 17:08                                   | @• <b></b> •                          |
|---------------------------------|---------------------------------------|-----------------------------------------|---------------------------------------|
| < 戻る                            | Ultra                                 | Brave Tech                              | nology Co., Ltd.                      |
| 開発元"iPho<br>Ltd."のApp<br>すべてのAp | one Distribut<br>bはこのiPhon<br>pを削除するa | ion: UltraBrave<br>eで信頼されてい<br>まで信頼されます | e Technology Co.,<br>います。この開発元の<br>「。 |
|                                 | A                                     | Appを削除                                  |                                       |
| 開発元"IPH<br>TECHNOL(             | ONE DISTRIE<br>DGY CO., LTI           | BUTION: ULTR/<br>D."のAPP                | ABRAVE                                |
| 📔 S-                            | Drive                                 |                                         | 検証済み                                  |
|                                 |                                       |                                         |                                       |
|                                 |                                       |                                         |                                       |
|                                 |                                       |                                         |                                       |

#### ⑥ S-Driveをタップするとこの画面になります

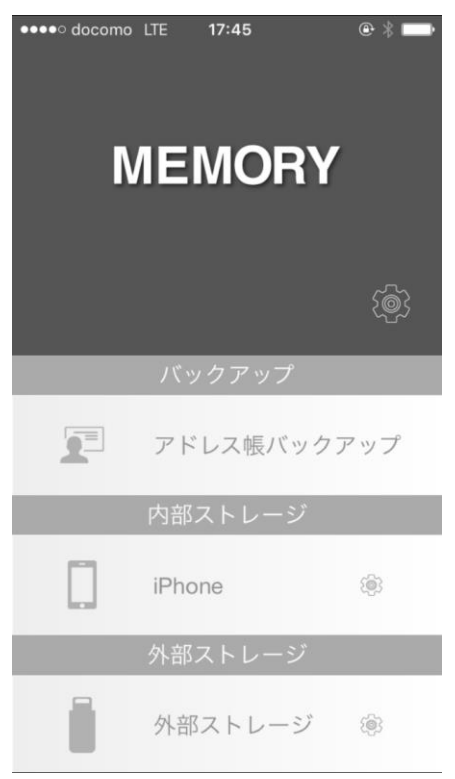